പത്താം തരത്തിലെ നമുക്കൊരു വെബ്സൈറ്റ് എന്ന പാഠത്തിലെ എല്ലാ പ്രവർത്തനങ്ങളും ചെയ്യാവുന്നതാണ്.എങ്കിലും local server set ചെയ്യാൻ താഴെ പറയുന്നവ ചെയ്തിരിക്കണം

Go to synaptic package manager

reload the information Search for **\*apache** 

Select the following for mark for installation

1.apache2

Go to mozilla firefox

type local host

a text will displays "fine it works" var /www -ലെ എല്ലാ ഫയലുകൾക്കം permission നൽകിയിരിക്കണം

egsudo chmod 755 /var/www/images give read and write permissions of index.html

An example of html web page can be downloaded from here .After download Extract the file and run the script install.sh To download the html page please <u>click here</u>

appache install ചെയ്താൽ അത് സമ്പർണ്ണ ഓഫ് ലൈൻ സോഫ്ററ് വെയറിനെ ബാധിക്കും.എങ്കിൽ ആ സമയത്ത് appache stop ചെയ്താൽ മതി.അതിന് താഴെ പറയുന്ന കമാൻറ്റകൾ ഉപയോഗിക്കാം sudo service apache2 stop or sudo /etc/init.d/apache2 stop Restart ചെയ്യാൻ sudo /etc/init.d/apache2 start

P.Rajan MT <u>It@school</u> kasaragod